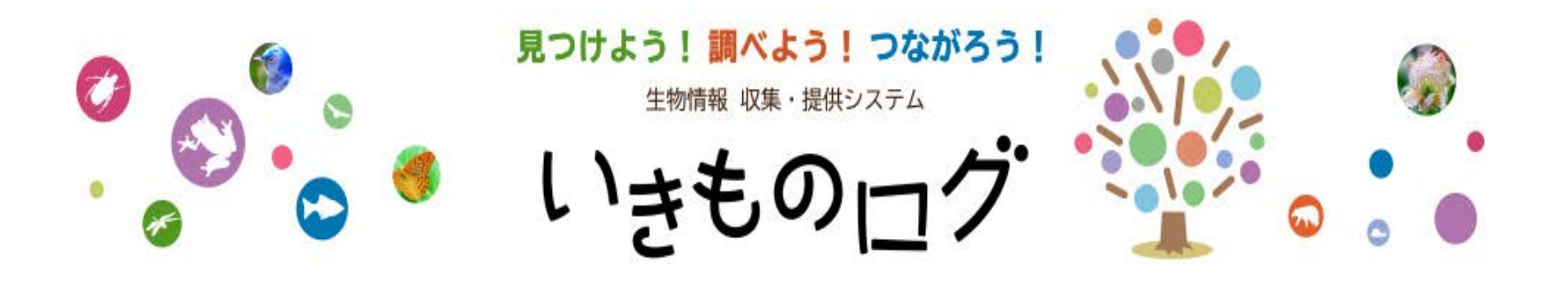

## 「いきものログ アプリ」の ダウンロード 「いきものログ(環境省)」への ユーザー登録 〈iPhone版〉

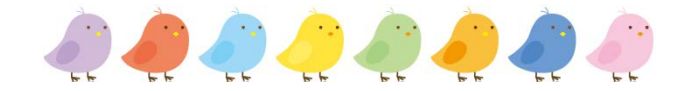

1

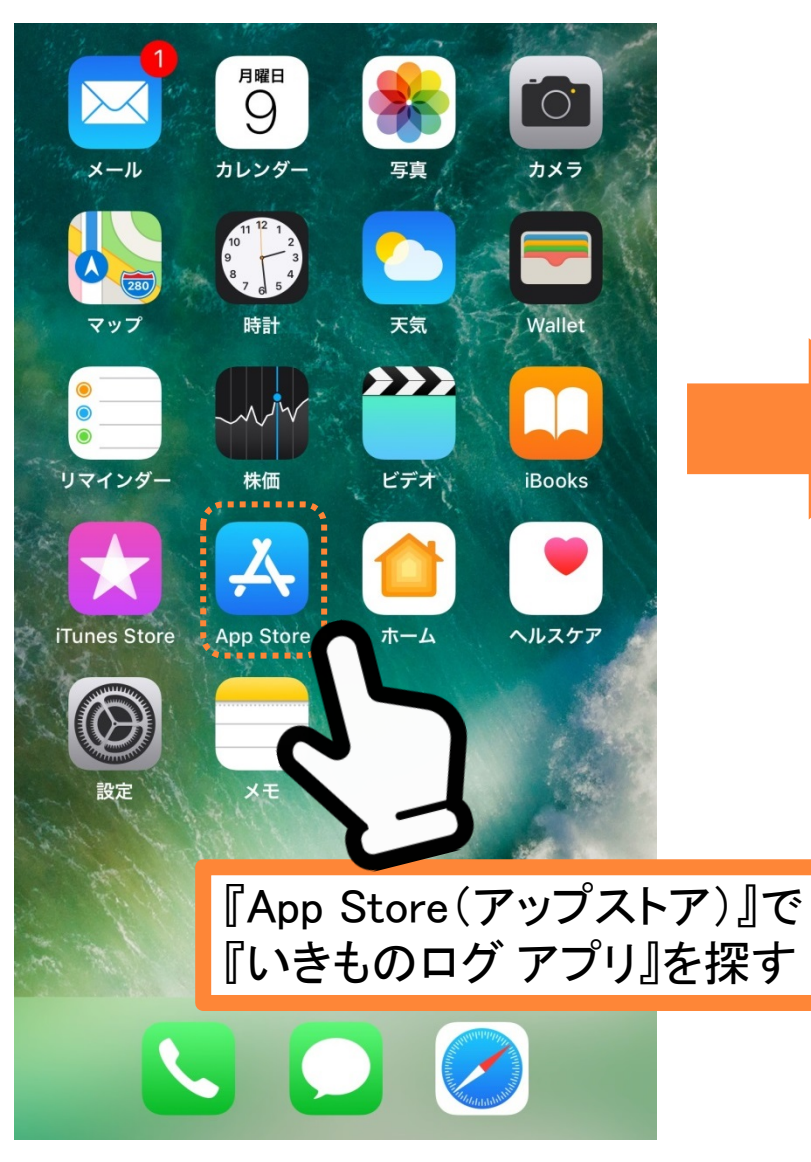

〈Android の場合〉 『Google Play ストア(グーグルプレイストア)』から探します

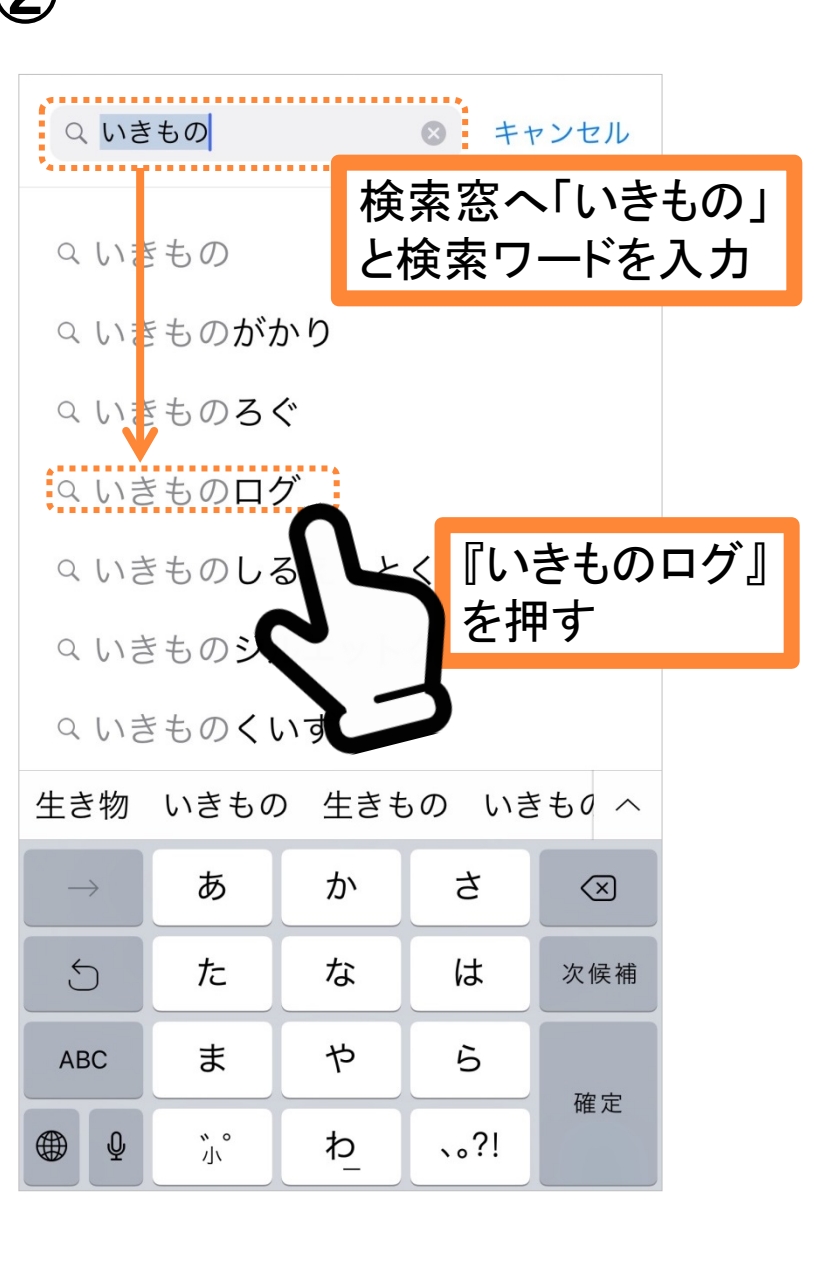

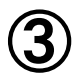

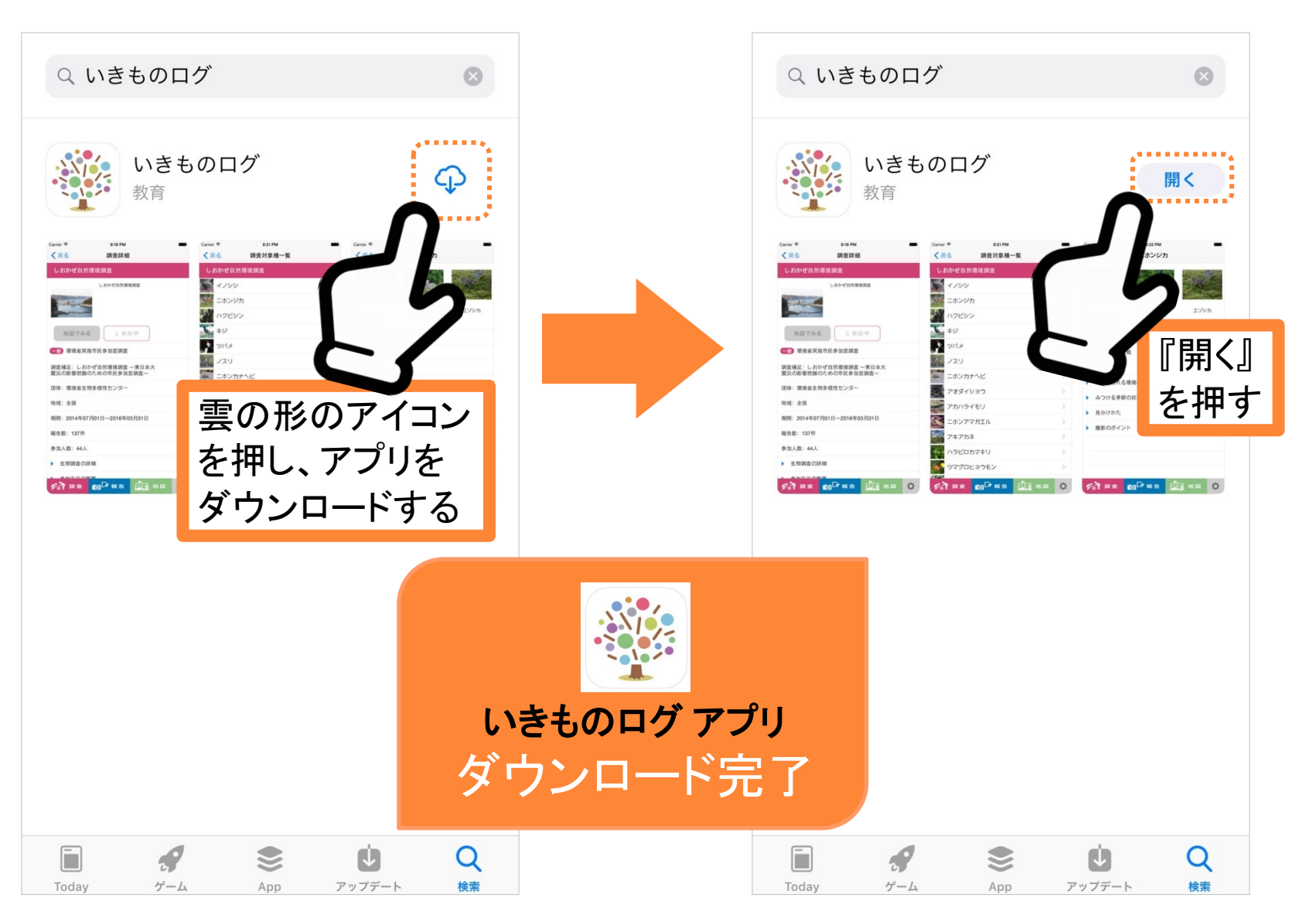

〈Android の場合〉 『インストール』と記載のボタンを押します

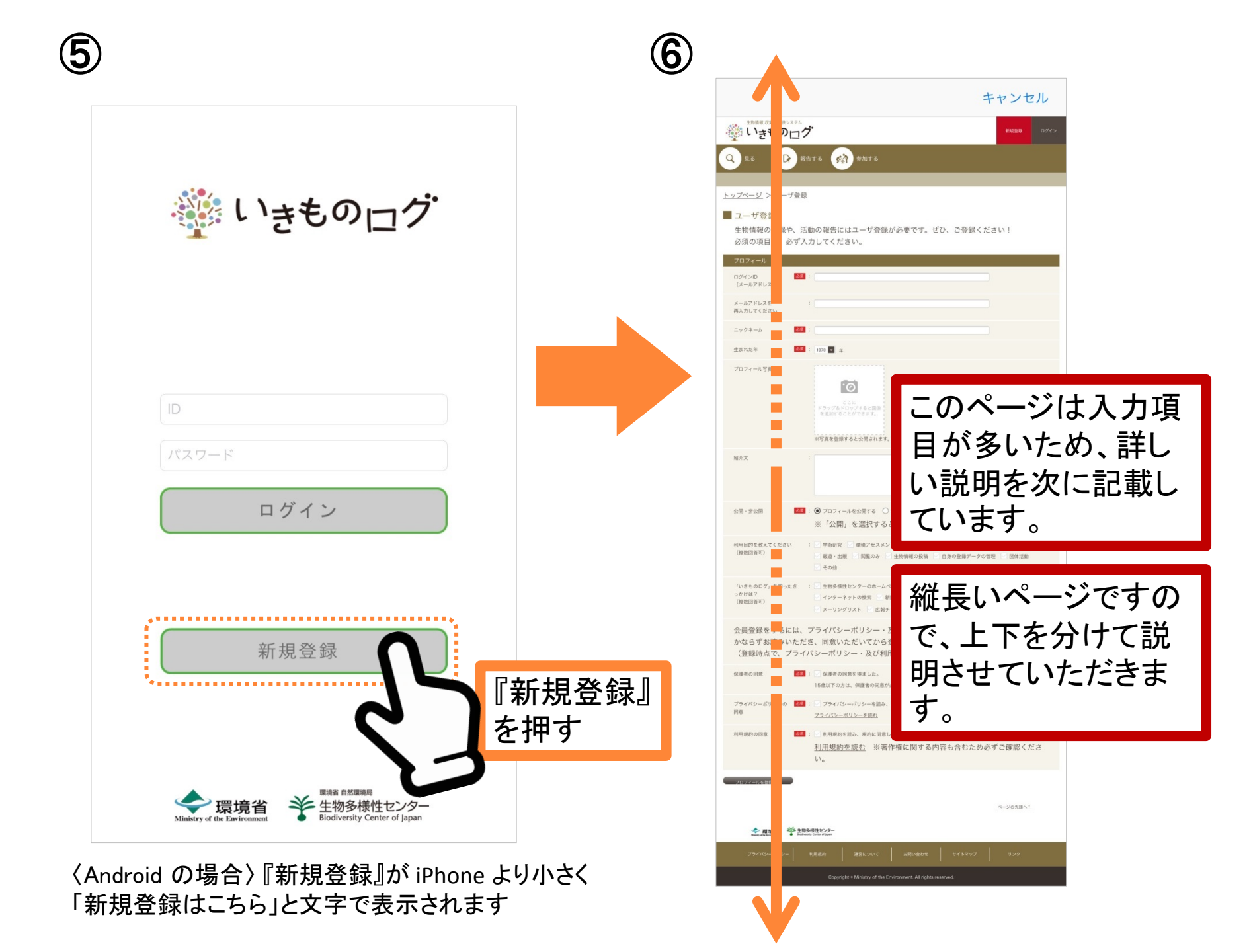

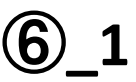

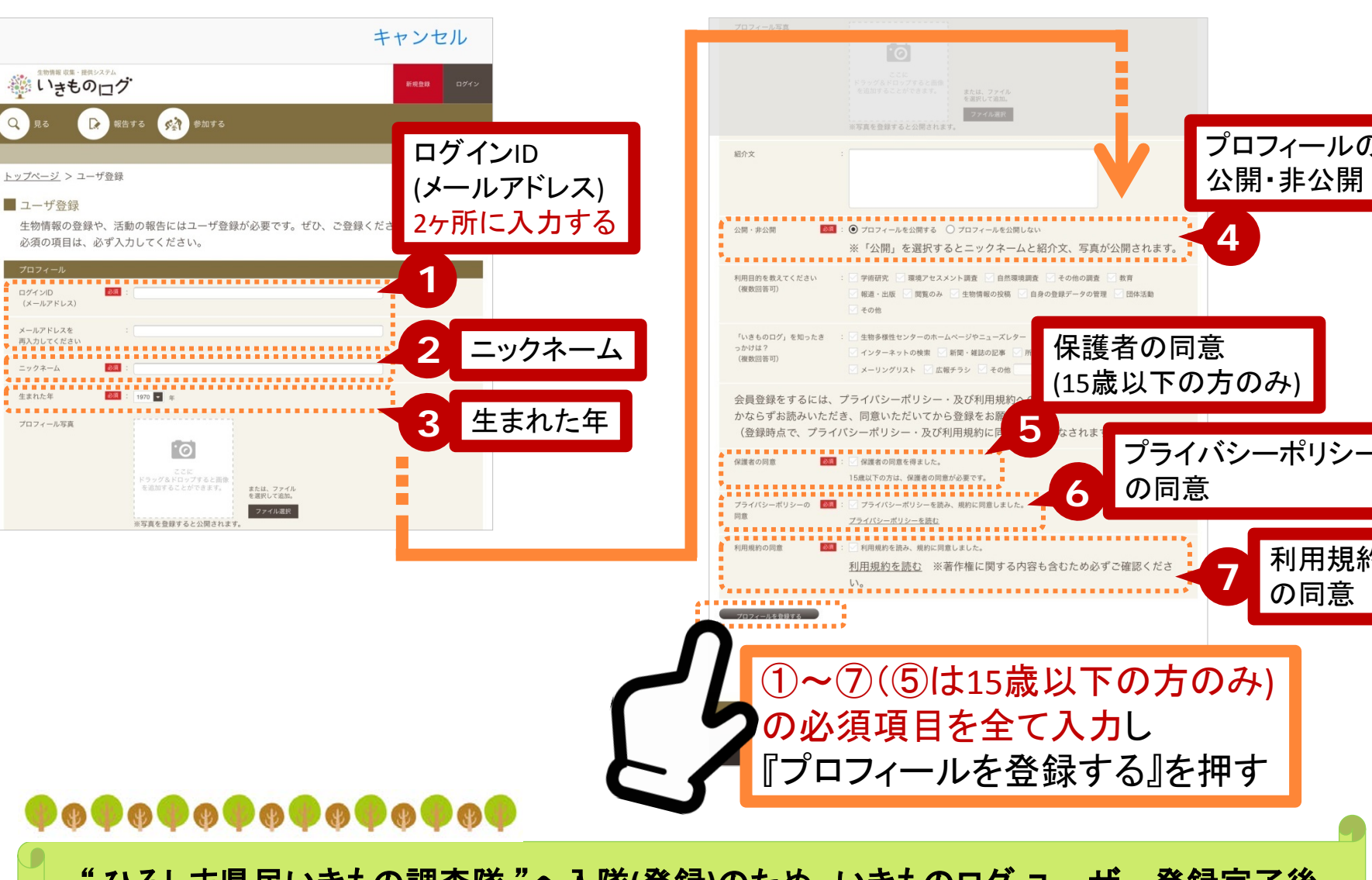

" ひろしま県民いきもの調査隊 "へ入隊(登録)のため、いきものログ ユーザー登録完了後 『氏名』と『ID』と『ニックネーム』を kanshizen@pref.hiroshima.lg.jp へ送信してください。 詳しくは、最終ページの説明をご覧ください。

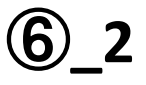

プロフィールの

利用規約

の同意

公開·非公開

4

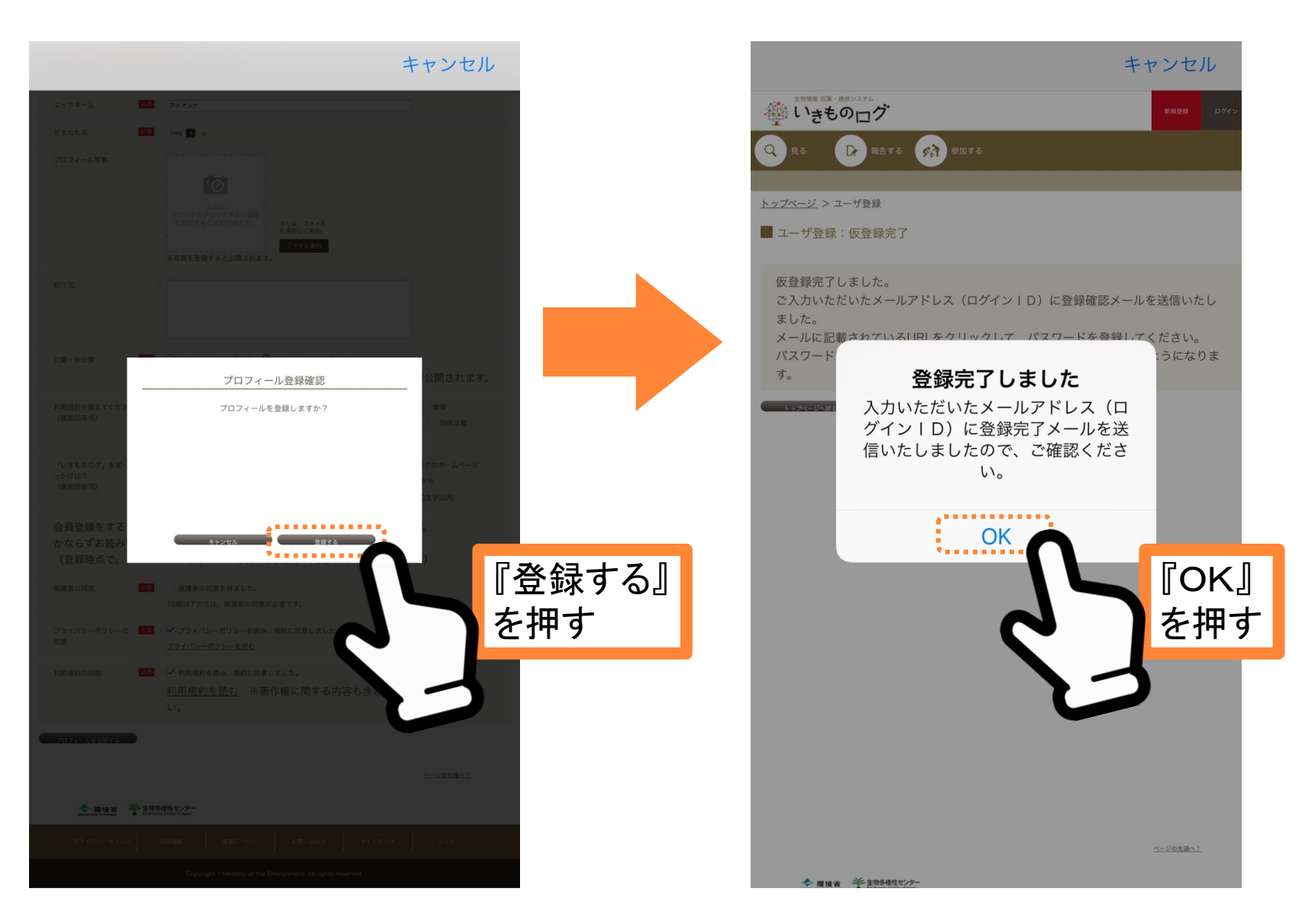

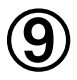

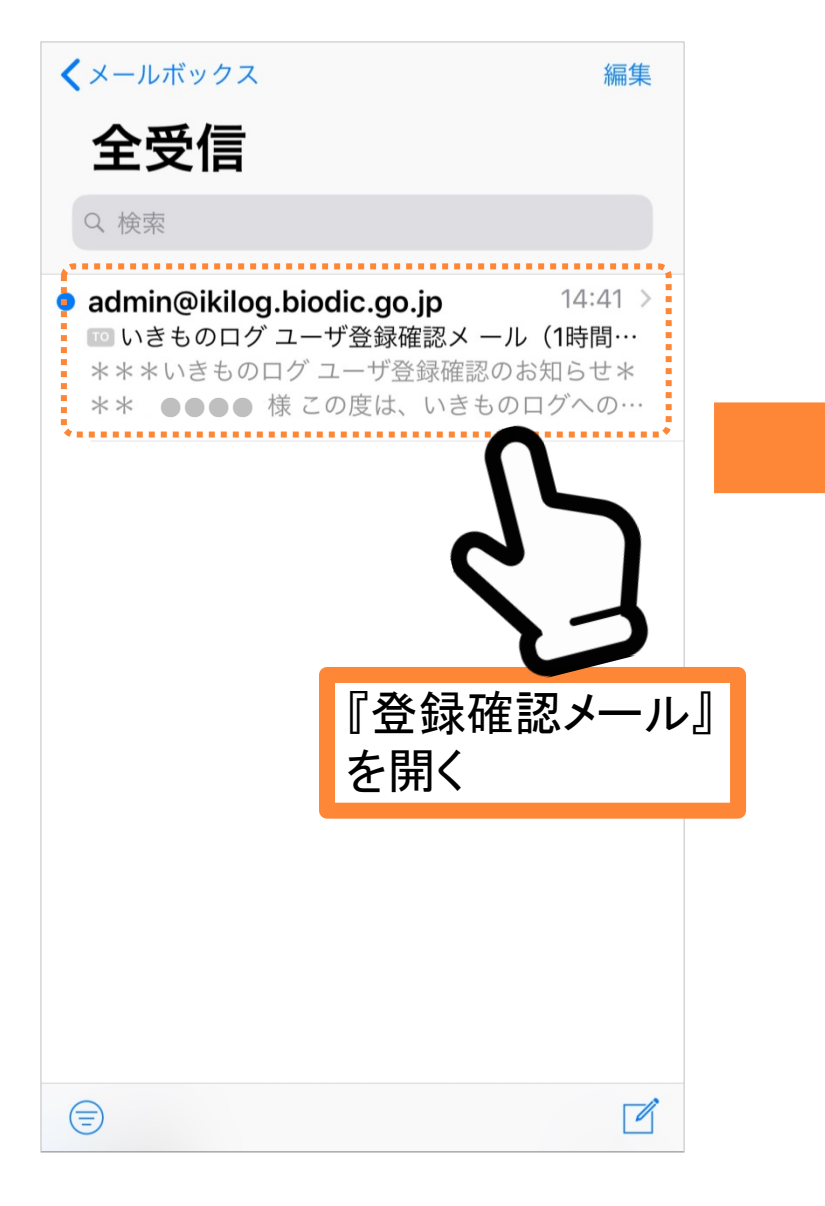

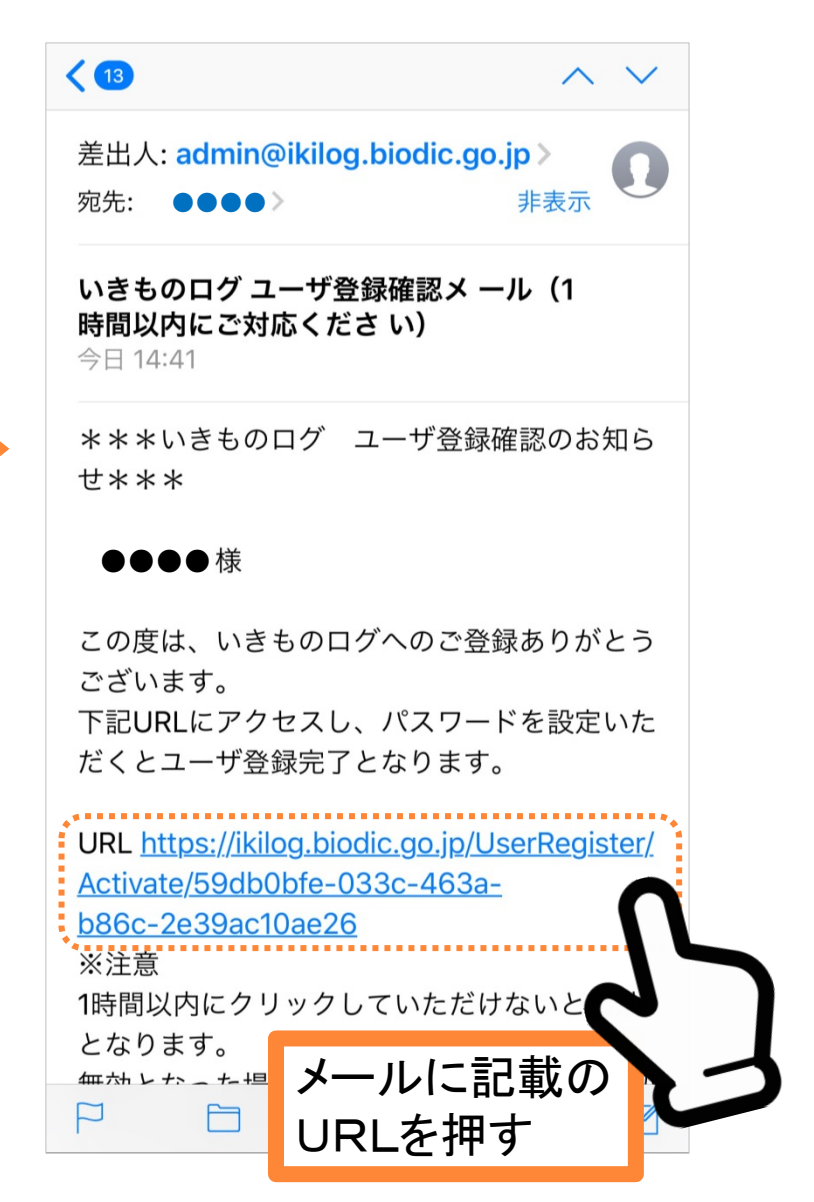

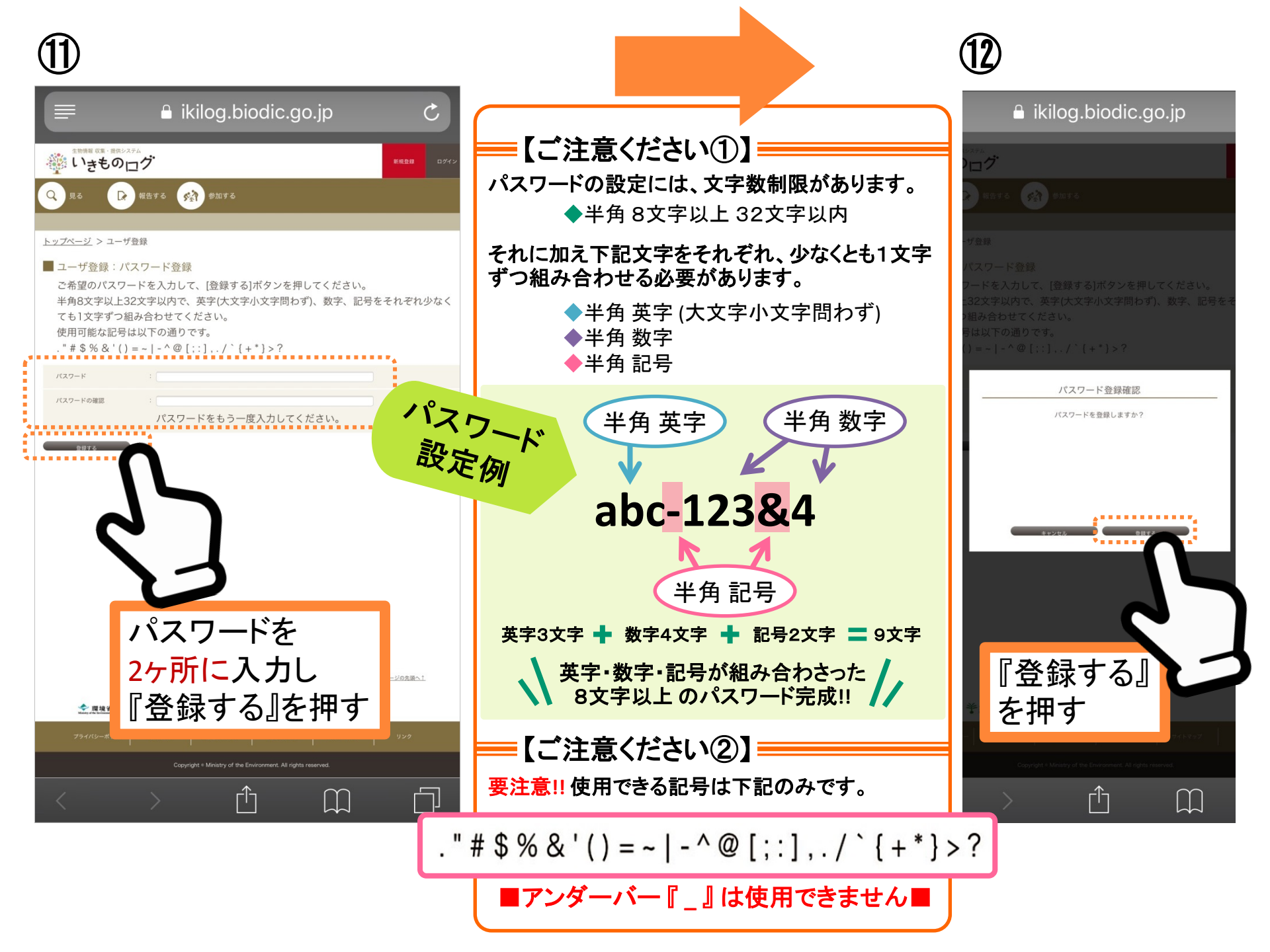

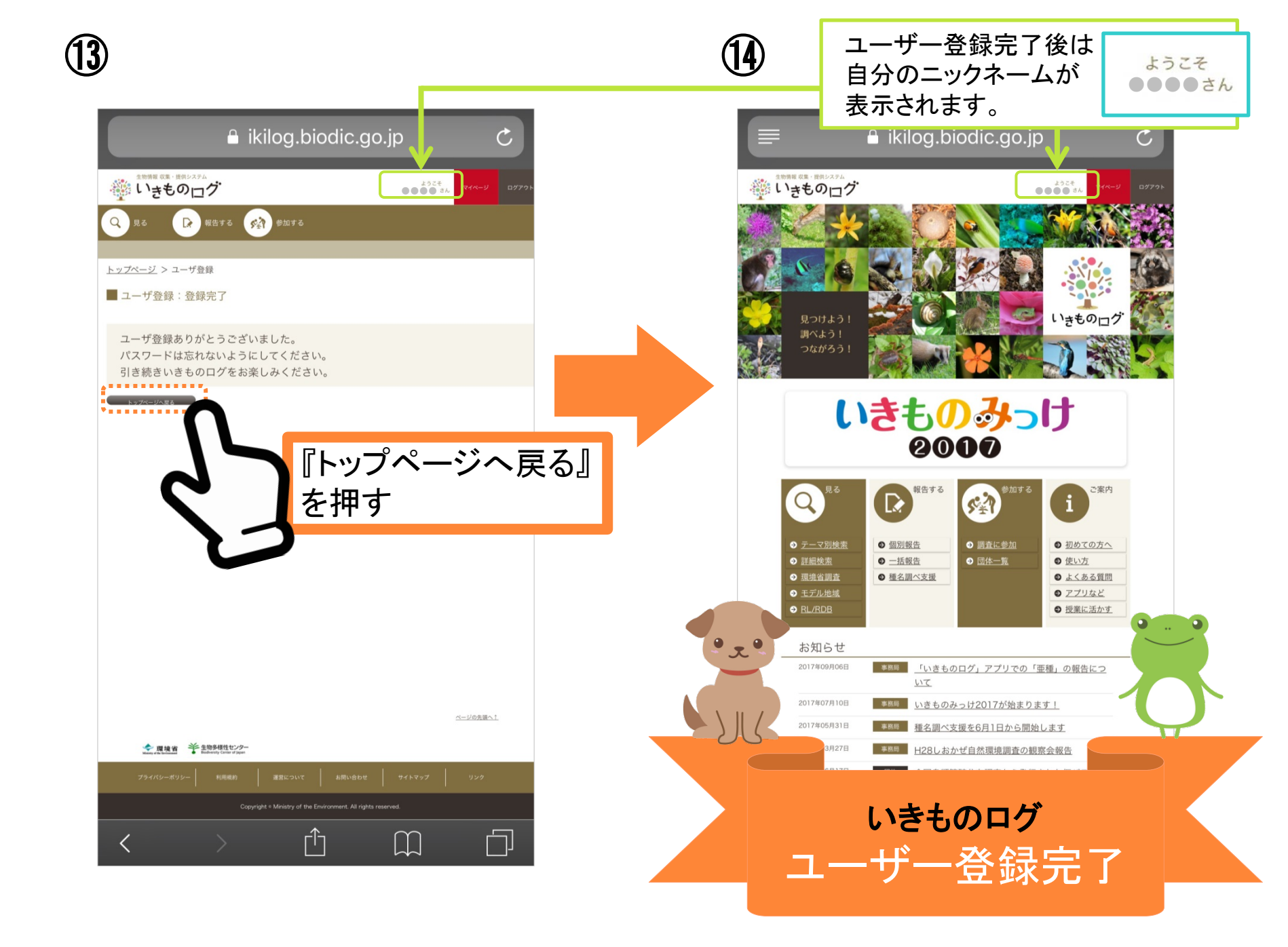

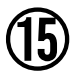

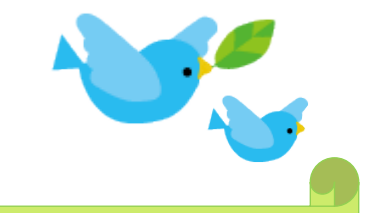

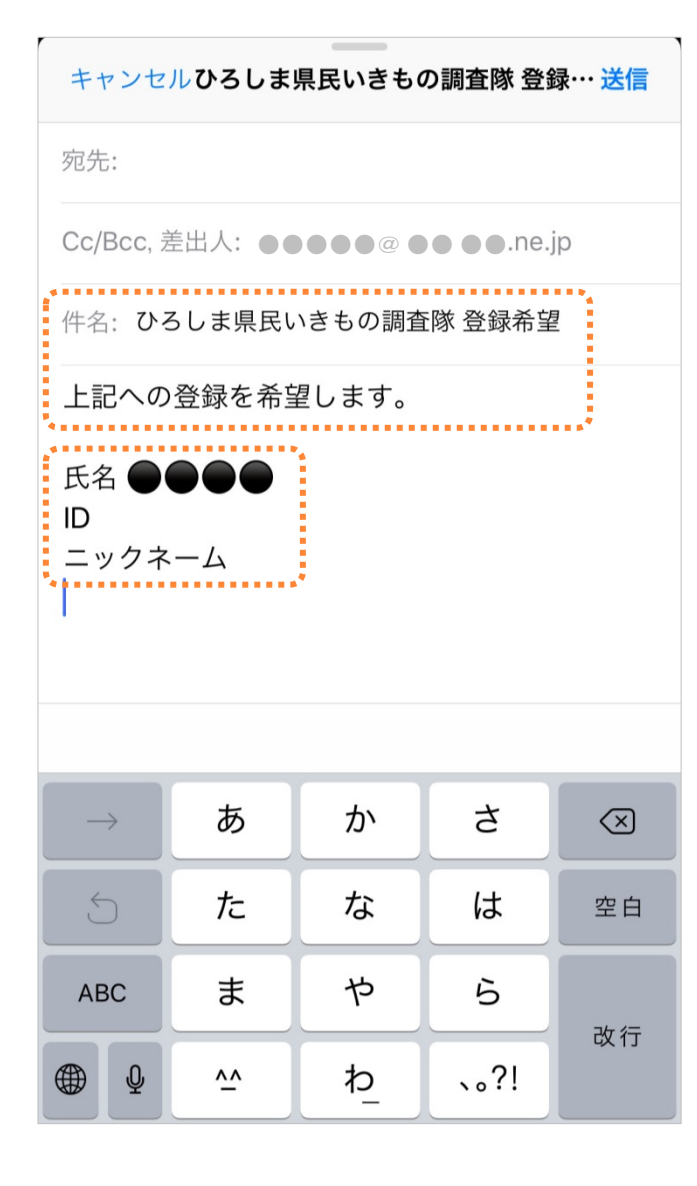

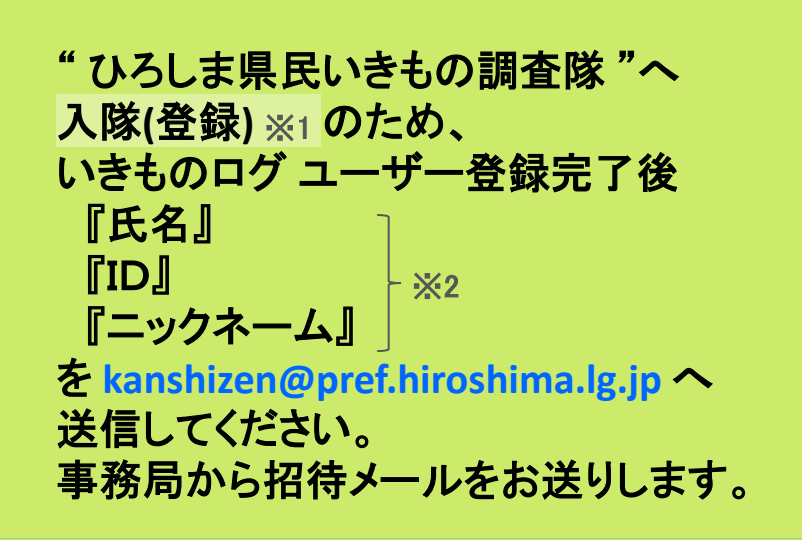

【※1】"ひろしま県民いきもの調査隊"への入隊方法は、 『ひろしま県民いきもの調査隊 ご紹介&隊員登録方法』編 をご覧ください。

【※2】 "ひろしま県民いきもの調査隊"へ入隊登録用に送信いた だく情報については、"ひろしま県民いきもの調査隊"の調 査報告についてお問合せ用に確認させていただくものです。 特定の個人が識別できる情報として公表されることはありま せん。

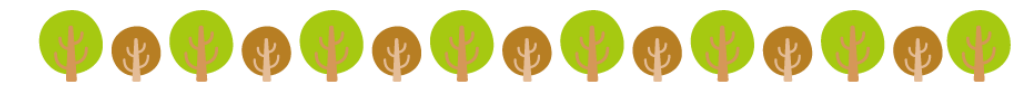